| Within 266031               |                    |
|-----------------------------|--------------------|
| 51-2-11-150 1960 - 382-0834 | 1 d                |
| 1031 2.282 11502            | ดวนทสุด            |
|                             | ที่ กค 0409.2/ 302 |

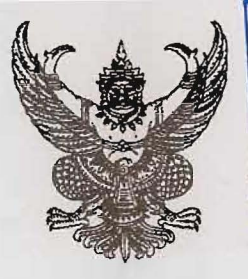

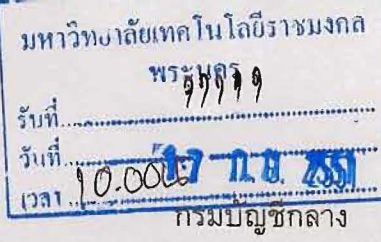

ถนนพระราม 6 กทม.10400

| 10 กนยายน 2551 | 10 | กันยายน | 2551 |
|----------------|----|---------|------|
|----------------|----|---------|------|

|        | กองคลัง                      |
|--------|------------------------------|
| มหาวิท | เยาลัยเทคไอโลยีราชมงกลพระนคร |
| เลขรับ | 17445                        |
| วันที่ |                              |
| เวลาไ. | 7.0.6.2551                   |

เรื่อง รายงานแสดงยอดงบประมาณ ตามหน่วยรับงบประมาณ

อธิการบดีมหาวิทยาลัยเทคโนโลยีราชมงคลพระนคร เรียน

สิ่งที่ส่งมาด้วย รายงานแสดงยอดงบประมาณ ตามหน่วยรับงบประมาณ จำนวน 1 ชุด

ด้วยได้รับแจ้งจากหน่วยงานต่าง ๆ ว่า การเรียกรายงานจากระบบงบประมาณ (FM: Fund Management) ที่เครื่อง GFMIS Terminal ในช่วงใกล้สิ้นปีงบประมาณมีความล่าช้า ทำให้ ไม่สามารถใช้รายงานในการบริหารงบประมาณของหน่วยงานได้อย่างมีประสิทธิภาพ

กรมบัญชีกลางจึงพัฒนารายงานในระบบงบประมาณ (FM) ขึ้นใหม่ คือ **"รายงานแสดง** ียอดงบประมาณ ตามหน่วยรับงบประมาณ (ZFMA55)" ปรากฏตามสิ่งที่ส่งมาด้วย เพื่อให้หน่วยงาน สามารถเรียกรายงานที่เกี่ยวกับงบประมาณได้อย่างรวดเร็วและสะดวกยิ่งขึ้น โดยเพิ่มความสามารถในการ สืบคัน (Drill Down) และรายละเอียดของที่มาของเอกสารพร้อมทั้งข้อมูลด่าง ๆ ที่เกี่ยวข้องได้ รายงาน ZFMA55 นี้ ทดแทนการใช้รายงานเดิมต่าง ๆ ดังต่อไปนี้

- 1. ZFMA06-2 รายงานสถานะการใช้จ่ายงบประมาณ
- การใช้จ่ายงบกลางระดับกรม 2. ZFMA09
- การใช้จ่ายงบกลาง ระดับหน่วยงบประมาณ 3. ZFMA37
- รายงานสถานะการเบิกจ่ายงบประมาณ 4. ZFMA46
- รายงานสถานะภาพการใช้จ่ายงบประมาณ ระดับหน่วยเบิกจ่าย 5. ZFMA50

ทั้งนี้ หากหน่วยงานมีความประสงค์จะเรียกรายงานทั้ง 5 ประเภทข้างต้น จะสามารถเรียกรายงานได้ใน ช่วงเวลา 16.30 น.เป็นต้นไป

จึงเรียนมาเพื่อโปรดทราบ และแจ้งให้ผู้ที่เกี่ยวข้องใช้เป็นแนวทางในการปฏิบัติงานต่อไป อนึ่ง ท่านสามารถเปิดดูหนังสือนี้ได้ที่เว็บไซด์ของกรมบัญชีกลาง www.cgd.go.th

ขอแสดงความนับถือ

C.

(นางอุไร ร่มโพธิหยก) รองอธิบดี ปฏิบัติราชการแทน อธิบดีกรมบัญชีกลาง สำนักกำกับและพัฒนาระบบการบริหารการเงินการคลังภาครัฐแบบอิเล็กทรอนิกส์ กลุ่มงานวิเคราะห์ข้อมูลและรายงาน โทรศัพท์ 0 2298 6433 โทรสาร 0 2298 6433

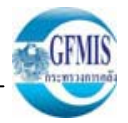

# รายงานแสดงยอดงบประมาณ ตามหน่วยรับงบประมาณ (ZFMA55) ในระบบ GFMIS Terminal

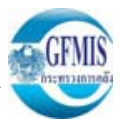

| รายงานแสดงยอ     | ดงบประ | ะมาณตามหน่วยรับงบประมาณ                                                                                                    |
|------------------|--------|----------------------------------------------------------------------------------------------------|
| วัตถุประสงค์     | :      | รายงานแสดงยอดงบประมาณตามหน่วยรับงบประมาณ                                                                                                    |
| เมนู             | :      | SAP menu→ ส่วนเพิ่มเติม → ส่วนเพิ่มเติม - ระบบการบริหารงบประมาณ →<br>รายงาน → รายงานงบประมาณของส่วนราชการ → รายงานแสดงยอดงบประมาณ<br>ตามหน่วยรับงบประมาณ → ZFMA55 – รายงานแสดงยอดงบประมาณตามหน่วยรับ<br>งบประมาณ |
| Transaction Code | :      | ZFMA55                                                                                                    |

# กรณีการเรียกดูรายงานที่เป็นงบส่วนราชการ

| ข้อมูลที่ต้องระบุ     |                                   |
|-----------------------|-----------------------------------|
| ปีงบประมาณ            | ระบุปีงบประมาณ (ปี ค.ศ.)          |
| รหัสงบประมาณ          | ระบุ รหัสงบประมาณ 12005XXXXXXXXXX |
| แหล่งของเงิน          | ระบุแหล่งของเงิน 5111XXX          |
| รายการผูกพันงบประมาณ  | วะป                               |
| พื้นที่ / กิจกรรมหลัก | ระบุ PXXXX                        |
| หน่วยรับงบประมาณ      | ระบุ 12005XXXXX                   |
| กด 🕒                  | เพื่อเรียกดูรายงาน ดังรูป         |

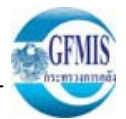

# ตัวอย่างกรณีการเรียกดูรายงานที่เป็นงบส่วนราชการ

| 🗁<br>โปรแกรม แก้ไข ไปที่ ระบบ วิธีใช้ |                     |                 |          | SAP                    |
|---------------------------------------|---------------------|-----------------|----------|------------------------|
| 🔮 🚺 🛛 🔛                               | I 😋 😧 I 📮 🖞 🖧 I 🏵 🖸 | 🕰 🕄 I 🕱 🗷 I 😵 📑 |          |                        |
| รายงานแสดงยอดงบประมาณต                | ามหน่วยรับงบประมาณ  |                 |          |                        |
| <b>O</b>                              |                     |                 |          |                        |
| Selection Criteria                    |                     |                 |          |                        |
| ปีบัญชี                               | 2008                | ถึง             | <b> </b> |                        |
| รหัสงบประมาณ                          | 12005++0+++++++     | ถึง             | 4        |                        |
| แหล่งของเงิน                          | 51*                 | ถึง             | <b>e</b> |                        |
| รายการผูกพันงบประมาณ                  |                     | ถึง             | 4        |                        |
| พื้นที่/กิจกรรมหลัก                   |                     | ถึง             | <b>₽</b> |                        |
| หน่วยรับงบประมาณ                      | 12005*              | ถึง             |          |                        |
|                                       |                     |                 |          |                        |
|                                       |                     |                 |          |                        |
|                                       |                     |                 | D ZF     | MA55 🖻 gfux002 INS /// |

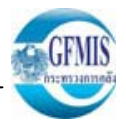

# กรณีการเรียกดูรายงานที่เป็นงบกลาง

| ข้อมูลที่ต้องระบุ |                                  |
|-------------------|----------------------------------|
| ปีงบประมาณ        | ระบุปีงบประมาณ (ปี ค.ศ.)         |
| รหัสงบประมาณ      | ระบุ รหัสงบประมาณ 90909XXXXXXXXX |
| แหล่งของเงิน      | ระบุแหล่งของเงิน 5110XXX         |
| หน่วยรับงบประมาณ  | ระบุ 12005XXXXX                  |
| กด 🕀              | เพื่อเรียกดูรายงาน ดังรูป        |

| 🗁<br>โปรแกรม แก้ไข ไปที่ ระบบ วิธีใช้ |                 |                 |          | AP          |
|---------------------------------------|-----------------|-----------------|----------|-------------|
| 🖉 🔲 I 🔂 🖓 🔛 I 😋 🚱                     | 😒   🖴 🛗 🖧   🍋 🗓 | L 2 I 🛒 🔁 I 😨 📑 |          |             |
| <u>รา</u> ยงานแสดงยอดงบประมาณตามหน่ว  | ยรับงบประมาณ    |                 |          |             |
| <b>D</b>                              |                 |                 |          |             |
| Selection Criteria                    |                 |                 |          |             |
| ปับญชี                                | 2008            | ถึง             | <b>e</b> |             |
| รหัสงบประมาณ                          | 90909++++++++++ | ถึง             | <b>P</b> |             |
| แหล่งของเงิน                          | 5110*           | ถึง             | <u></u>  |             |
| รายการผูกพันงบประมาณ                  |                 | ถึง             |          |             |
| พื้นที่/กิจกรรมหลัก                   | 12005*          | <u>ถึง</u>      |          |             |
| หนวยรบงบบระมาณ                        | 12005           | ถง              |          |             |
|                                       |                 |                 |          |             |
|                                       |                 |                 |          |             |
|                                       |                 |                 |          |             |
|                                       |                 |                 |          |             |
|                                       |                 |                 |          |             |
|                                       |                 |                 |          |             |
|                                       |                 |                 |          |             |
|                                       |                 |                 |          |             |
|                                       |                 |                 |          |             |
|                                       |                 |                 |          |             |
|                                       |                 |                 |          |             |
|                                       |                 |                 |          |             |
|                                       |                 |                 |          |             |
|                                       |                 |                 |          | 102002 1145 |

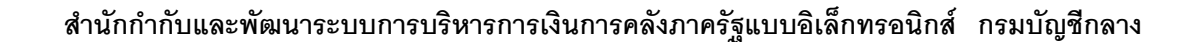

รายงานจะแสดงข้อมูลตามปีงบประมาณ => หน่วยรับงบประมาณ => รหัสงบประมาณ => แหล่งของเงิน => รายการผูกพันงบประมาณ => รหัสพื้นที่ => งบประมาณที่ได้รับจัดสรร => ยอดการใช้งบประมาณ => งบประมาณคงเหลือ <u>ตามตัวอย่างในรูปที่ 1</u>

### ก้ไข ไปที่ การกำหนดค่า ระบบ วิธีใช้

#### 🥝 | I

🛯 🔍 📃 | 😋 🚱 | 📮 🛗 🏰 | 巻 🏠 長 目 🛒 🖉 | 🚱 📑

รายงานแสดงรหัสงบประมาณที่มียอดงบประมาณคงเหลือติดลบรายกรม

Q A 7 7 2 % 1 5 2 3 2 3 2 4 6 1 4 4 > N

| ปีงบประ        | รหัสหน่วยร       | รหัสงบประมาณ     | แหล่งของเ | รหัสรายกา | รหัสกิจกร | งบประมาณ         | ยอดใช้งบประมาณ | งบประมาณคงเหลือ  |
|----------------|------------------|------------------|-----------|-----------|-----------|------------------|----------------|------------------|
| 2008           | 1200500000       | 1200578001700001 | 5011500   | 5000      | P1000     | 1,000.00         | 1,000.00       | 0.00             |
| 2008           | 1200500001       | 1200501001000000 | 5111200   | 1000 302  | P1000     | 0.00             | 2,300.00       | 2,300.00-        |
| 2008           | 1200500001       | 1200501001000000 | 5111200   | 5000      | P1000     | 100,001,002.00   | 5,447,337.52   | 94,553,664.48    |
| 2008           | 1200500001       | 1200501001000000 | 5131000   | 5000      | P1000     | 0.00             | 145,000.00     | 145,000.00-      |
| 2008           | 1200500001       | 1200501001420001 | 5111320   | 1208      | P1000     | 10,000.00        | 0.00           | 10,000.00        |
| 2008           | 1200500001       | 1200564002000000 | 5111200   | 5000      | P1000     | 100,000,000.00   | 86,811.00      | 99,913,189.00    |
| 2008           | 1200500001       | 1200564002120001 | 5111310   | 120601    | P1000     | 100,000,000.00   | 4,063,000.00   | 95,937,000.00    |
| 2008           | 1200500001       | 1200564002600001 | 5111420   | 5000      | P1000     | 100,000,000.00   | 18,000.00      | 99,982,000.00    |
| 2008           | 1200500001       | 1200564002700001 | 5111500   | 5000      | P1000     | 100,000,000.00   | 77,100.00      | 99,922,900.00    |
| 2008           | 1200500001       | 1200578001000000 | 5111100   | 5000      | P1000     | 1,000,000.00     | 0.00           | 1,000,000.00     |
| 2008           | 1200500001       | 1200578001000000 | 5111200   | 1000_302  | P1000     | 0.00             | 680.00         | 680.00-          |
| 2008           | 1200500001       | 1200578001000000 | 5111200   | 5000      | P1000     | 11,063,702.00    | 76,434.00      | 10,987,268.00    |
| 2008           | 1200500001       | 1200578001110000 | 5111310   | 120601    | P1000     | 10,000,000.00    | 61,999.00      | 9,938,001.00     |
| 2008           | 1200500001       | 1200578001420001 | 5111320   | 1208      | P1000     | 9,990,000.00     | 621,241.00     | 9,368,759.00     |
| 2008           | 1200500001       | 1200578001420005 | 5111320   | 1208      | P1000     | 987,655.00       | 0.00           | 987,655.00       |
| 2008           | 1200500001       | 1200578001420006 | 5111320   | 1208      | P1000     | 987,655.00       | 0.00           | 987,655.00       |
| 2008           | 1200500001       | 1200578001500001 | 5111410   | 5000      | P1000     | 50,000.00        | 30,645.00      | 19,355.00        |
| 2008           | 1200500001       | 1200583006609001 | 5111420   | 5000      | P1000     | 150,000.00       | 4,000.00       | 146,000.00       |
| 2008           | 1200500010       | 1200501001000000 | 5111200   | 5000      | P1300     | 0.00             | 1,000.00-      | 1,000.00         |
| 2008           | 1200500010       | 1200578001000000 | 5111200   | 5000      | P1300     | 10,123.00-       | 0.00           | 10,123.00-       |
| 2008           | 1200500010       | 1200578001500001 | 5111410   | 5000      | P1300     | 50,000.00        | 0.00           | 50,000.00        |
| 2008           | 1200500012       | 1200564002000000 | 5111100   | 5000      | P2000     | 100,000,000.00   | 0.00           | 100,000,000.00   |
| 2008           | 1200500012       | 1200564002000000 | 5111200   | 5000      | P2000     | 100,000,000.00   | 0.00           | 100,000,000.00   |
| 2008           | 1200500012       | 1200564002120001 | 5111310   | 120601    | P2000     | 100,000,000.00   | 0.00           | 100,000,000.00   |
| 2008           | 1200500012       | 1200564002600001 | 5111420   | 5000      | P2000     | 100,000,000.00   | 0.00           | 100,000,000.00   |
| 2008           | 1200500012       | 1200564002700001 | 5111500   | 5000      | P2000     | 100,000,000.00   | 0.00           | 100,000,000.00   |
| * รหัสหน่วยรับ | งบประมาณ 5ตัวแรก | 12005            |           |           |           | 1,235,848,991.00 | 214,759,706.52 | 1,021,089,284.48 |
| ** 2008        |                  |                  |           |           |           | 1,235,848,991.00 | 214,759,706.52 | 1,021,089,284.48 |
| ***            |                  |                  |           |           |           | 1,235,848,991.00 | 214,759,706.52 | 1,021,089,284.48 |
|                |                  |                  |           |           | รูปที่    | 1                |                | ·                |

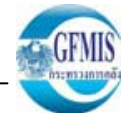

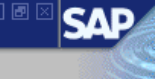

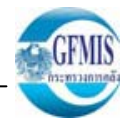

ทุกบรรทัดรายการสามารถ Drill down เพื่อดูรายละเอียดข้อมูลการจัดสรรงบประมาณ

<u>ตามตัวอย่างในรูปที่ 2</u> เมื่อทำการ Drill down ตามกรอบสีแดง ระบบจะแสดงข้อมูลของการใช้จ่ายงบประมาณ ซึ่งประกอบไปด้วยช่อง สำรองเงิน => ใบสั่งซื้อสัญญา => เบิกจ่าย => งบคงเหลือ <u>ตามตัวอย่างในรูปที่ 3</u>

#### 

รายงานแสดงรหัสงบประมาณที่มียอดงบประมาณคงเหลือติดลบรายกรม

#### Q | A ♥ ♥ | Z ¾ 型 특 | J 冬 3 ♥ ♥ | ■ ● ♥ | ■ | ● | ● | ● |

| ปิงบประม    | รหัสหน่วยร               | รหัสงบประมาณ     | แหล่งของ | รหัสรายก | รหัสกิจก | งบประมาณ                     | ยอดใช้งบประมาณ | งบประมาณคงเหลือ  |
|-------------|--------------------------|------------------|----------|----------|----------|------------------------------|----------------|------------------|
| 2008        | 1200500000               | 1200578001700001 | 5011500  | 5000     | P1000    | 1,000.00                     | 1,000.00       | 0.00             |
| 2008        | 1200500001               | 1200501001000000 | 5111200  | 1000_302 | P1000    | 0.00                         | 2,300.00       | 2,300.00-        |
| 2008        | 1200500001               | 1200501001000000 | 5111200  | 5000     | P1000    | 100,001,002.00               | 5,447,337.52   | 94,553,664.48    |
| 2008        | 1200500001               | 1200501001000000 | 5131000  | 5000     | P1000    | 0.00                         | 145,000.00     | 145,000.00-      |
| 2008        | 1200500001               | 1200501001420001 | 5111320  | 1208     | P1000    | 10,000.00                    | 0.00           | 10,000.00        |
| 2008        | 1200500001               | 1200564002000000 | 5111200  | 5000     | P1000    | 100,000,000.00               | 86,811.00      | 99,913,189.00    |
| 2008        | 1200500001               | 1200564002120001 | 5111310  | 120601   | P1000    | 100,000,000.00               | 4,063,000.00   | 95,937,000.00    |
| 2008        | 1200500001               | 1200564002600001 | 5111420  | 5000     | P1000    | 100,000,000.00               | 18,000.00      | 99,982,000.00    |
| 2008        | 1200500001               | 1200564002700001 | 5111500  | 5000     | P1000    | 100,000,000.00               | 77,100.00      | 99,922,900.00    |
| 2008        | 1200500001               | 1200578001000000 | 5111100  | 5000     | P1000    | 1,000,000.00                 | 0.00           | 1,000,000.00     |
| 2008        | 1200500001               | 1200578001000000 | 5111200  | 1000_302 | P1000    | 0.00                         | 680.00         | 680.00-          |
| 2008        | 1200500001               | 1200578001000000 | 5111200  | 5000     | P1000    | 11,0 <mark>6</mark> 3,702.00 | 76,434.00      | 10,987,268.00    |
| 2008        | 1200500001               | 1200578001110000 | 5111310  | 120601   | P1000    | 10,000,000.00                | 61,999.00      | 9,938,001.00     |
| 2008        | 1200500001               | 1200578001420001 | 5111320  | 1208     | P1000    | 9,990,000.00                 | 621,241.00     | 9,368,759.00     |
| 2008        | 1200500001               | 1200578001420005 | 5111320  | 1208     | P1000    | 987,655.00                   | 0.00           | 987,655.00       |
| 2008        | 1200500001               | 1200578001420006 | 5111320  | 1208     | P1000    | 987,655.00                   | 0.00           | 987,655.00       |
| 2008        | 1200500001               | 1200578001500001 | 5111410  | 5000     | P1000    | 50,000.00                    | 30,645.00      | 19,355.00        |
| 2008        | 1200500001               | 1200583006609001 | 5111420  | 5000     | P1000    | 150,000.00                   | 4,000.00       | 146,000.00       |
| 2008        | 1200500010               | 1200501001000000 | 5111200  | 5000     | P1300    | 0.00                         | 1,000.00-      | 1,000.00         |
| 2008        | 1200500010               | 1200578001000000 | 5111200  | 5000     | P1300    | 10,123.00-                   | 0.00           | 10,123.00-       |
| 2008        | 1200500010               | 1200578001500001 | 5111410  | 5000     | P1300    | 50,000.00                    | 0.00           | 50,000.00        |
| 2008        | 1200500012               | 1200564002000000 | 5111100  | 5000     | P2000    | 100,000,000.00               | 0.00           | 100,000,000.00   |
| 2008        | 1200500012               | 1200564002000000 | 5111200  | 5000     | P2000    | 100,000,000.00               | 0.00           | 100,000,000.00   |
| 2008        | 1200500012               | 1200564002120001 | 5111310  | 120601   | P2000    | 100,000,000.00               | 0.00           | 100,000,000.00   |
| 2008        | 1200500012               | 1200564002600001 | 5111420  | 5000     | P2000    | 100,000,000.00               | 0.00           | 100,000,000.00   |
| 2008        | 1200500012               | 1200564002700001 | 5111500  | 5000     | P2000    | 100,000,000.00               | 0.00           | 100,000,000.00   |
| * รหัสหน่วย | รับงบประมาณ 5ตัวแรก 1200 | 15               | -        | 1        | 1        | 1,235,848,991.00             | 214,759,706.52 | 1,021,089,284.48 |
| ** 2008     |                          |                  |          |          |          | 1,235,848,991.00             | 214,759,706.52 | 1,021,089,284.48 |
| ***         |                          |                  |          |          |          | 1,235,848,991.00             | 214,759,706.52 | 1,021,089,284.48 |

CFMIS International

จากตัวอย่างรูปที่ 3 สามารถ Drill down ได้ทุกช่องเช่นกัน เริ่มจากช่องการสำรองเงิน

| 🗁<br>รายการ                   | แก้ไข ไปที่ ก | ารกำหนดค่า ระบบ วิธีใช้ |           |        |               |                          |                  |           |               |  |  |
|-------------------------------|---------------|-------------------------|-----------|--------|---------------|--------------------------|------------------|-----------|---------------|--|--|
| <b>(</b>                      |               |                         |           |        |               |                          |                  |           |               |  |  |
| รายงานสถานะการใช้ง่ายงบประมาณ |               |                         |           |        |               |                          |                  |           |               |  |  |
|                               |               |                         |           |        |               |                          |                  |           |               |  |  |
|                               | 1             |                         |           | 1      |               |                          |                  |           |               |  |  |
| ปังบปร                        | รหัสหน่วย     | รหัสงบประมาณ            | แหล่งของเ | รหัสรา | งบประมาณ      | การสำรองเงิน             | ใบสั่งชื่อ/สัญญา | เบิกจ่าย  | งบคงเหลือ     |  |  |
| 2008                          | 120050000     | 1200578001000000        | 5111200   | 5000   | 11,063,702.00 | 50, <mark>8</mark> 85.00 | 8,249.00         | 17,300.00 | 10,987,268.00 |  |  |
|                               |               |                         |           |        |               |                          |                  |           |               |  |  |
|                               |               |                         |           |        |               |                          |                  |           |               |  |  |
|                               |               |                         |           |        |               |                          |                  |           |               |  |  |
|                               |               |                         |           |        |               |                          |                  |           |               |  |  |
|                               |               |                         |           |        | 51            | କ<br>୩ ୨                 |                  |           |               |  |  |
|                               |               |                         |           |        | ំប            | 15                       |                  |           |               |  |  |

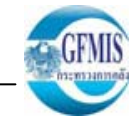

SA

เมื่อ Drill down ช่องการสำรองเงิน ระบบจะแสดงข้อมูลรายการเอกสารสำรองเงิน ตามเลขที่เอกสาร <u>ตามตัวอย่างในรูปที่4</u>

รายการ แก้ไข ไปที่ การกำหนดค่า ระบบ วิธีใช้

### 💿 🔍 🔜 ( 😋 😧 ( 🚔 🛗 🎁 ( 🏝 ) 🏝 ( 🎾 🗐 🖷

รายงานสถานะการใช้ง่ายงบประมาณ

### 

#### บรรทัดรายการผูกพัน/ค่าจริงตามเลขที่เอกสาร

**Ø** 

| RefDocNo | N | т | G/ | แหล่งของเง | รหัสงบประมาณ   | พื้นที/ | รายการผู | หน่วยรับงบ | รก. | Fm pstg d. | ข/ค ปภ.มูลค่า   | ปภ.จำนวนเงิน         | สง. |
|----------|---|---|----|------------|----------------|---------|----------|------------|-----|------------|-----------------|----------------------|-----|
| 10000060 | 8 | 1 |    | 5111200    | 12005780010000 | P1000   | 5000     | 1200500000 | 1   | 18.01.2008 | การสำรองเงินทุน | ด้นแบบ               | тнв |
| 10000060 | 8 | 1 |    | 5111200    | 12005780010000 | P1000   | 5000     | 1200500000 | 1   | 18.01.2008 | การสารองเงินทุน | การปรับปรุงตามเอกสาร | THB |
| 10000060 | 8 | 1 |    | 5111200    | 12005780010000 | P1000   | 5000     | 1200500000 | 1   | 18.01.2008 | การสารองเงินทุน | การลดลง              | THB |
| 10000070 | 8 | 1 |    | 5111200    | 12005780010000 | P1000   | 5000     | 1200500000 | 1   | 28.05.2008 | การสารองเงินทุน | ต้นแบบ               | THB |
| 10000070 | 8 | 1 |    | 5111200    | 12005780010000 | P1000   | 5000     | 1200500000 | 1   | 28.05.2008 | การสำรองเงินทุน | การปรับปรุงตามเอกสาร | THB |
| 10000070 | 8 | 1 |    | 5111200    | 12005780010000 | P1000   | 5000     | 1200500000 | 1   | 28.05.2008 | การสำรองเงินทุน | การลดลง              | THB |
| 30000140 | 8 | 1 |    | 5111200    | 12005780010000 | P1000   | 5000     | 1200500000 | 1   | 18.01.2008 | การสำรองเงินทุน | ด้นแบบ               | THB |
| 30000140 | 8 | 1 |    | 5111200    | 12005780010000 | P1000   | 5000     | 1200500000 | 1   | 18.01.2008 | การสำรองเงินทุน | การปรับปรุงตามเอกสาร | THB |
| 30000140 | 8 | 1 |    | 5111200    | 12005780010000 | P1000   | 5000     | 1200500000 | 1   | 18.01.2008 | การสำรองเงินทุน | การลดลง              | THB |
| 30000141 | 8 | 1 |    | 5111200    | 12005780010000 | P1000   | 5000     | 1200500000 | 1   | 18.01.2008 | การสำรองเงินทุน | ด้นแบบ               | THB |
| 30000141 | 8 | 1 |    | 5111200    | 12005780010000 | P1000   | 5000     | 1200500000 | 1   | 18.01.2008 | การสำรองเงินทุน | การปรับปรุงตามเอกสาร | THB |
| 30000141 | 8 | 1 |    | 5111200    | 12005780010000 | P1000   | 5000     | 1200500000 | 1   | 18.01.2008 | การสำรองเงินทุน | การลดลง              | THB |
| 30000142 | 8 | 1 |    | 5111200    | 12005780010000 | P1000   | 5000     | 1200500000 | 1   | 18.01.2008 | การสำรองเงินทุน | ด้นแบบ               | THB |
| 30000142 | 8 | 1 |    | 5111200    | 12005780010000 | P1000   | 5000     | 1200500000 | 1   | 18.01.2008 | การสำรองเงินทุน | การปรับปรุงตามเอกสาร | THB |
| 30000142 | 8 | 1 |    | 5111200    | 12005780010000 | P1000   | 5000     | 1200500000 | 1   | 18.01.2008 | การสำรองเงินทุน | การลดลง              | THB |
| 30000143 | 8 | 1 |    | 5111200    | 12005780010000 | P1000   | 5000     | 1200500000 | 1   | 18.01.2008 | การสำรองเงินทุน | ต้นแบบ               | THB |
| 30000143 | 8 | 1 |    | 5111200    | 12005780010000 | P1000   | 5000     | 1200500000 | 1   | 18.01.2008 | การสำรองเงินทุน | การปรับปรุงตามเอกสาร | THB |
| 30000143 | 8 | 1 |    | 5111200    | 12005780010000 | P1000   | 5000     | 1200500000 | 1   | 18.01.2008 | การสำรองเงินทุน | การลดลง              | THB |
| 30000144 | 8 | 1 |    | 5111200    | 12005780010000 | P1000   | 5000     | 1200500000 | 1   | 18.01.2008 | การสารองเงินทุน | ต้นแบบ               | THB |
| 30000144 | 8 | 1 |    | 5111200    | 12005780010000 | P1000   | 5000     | 1200500000 | 1   | 18.01.2008 | การสำรองเงินทุน | การปรับปรุงตามเอกสาร | THB |
| 30000144 | 8 | 1 |    | 5111200    | 12005780010000 | P1000   | 5000     | 1200500000 | 1   | 18.01.2008 | การสำรองเงินทุน | การลดลง              | THB |
| 30000163 | 8 | 1 |    | 5111200    | 12005780010000 | P1000   | 5000     | 1200500000 | 1   | 13.09.2008 | การสำรองเงินทุน | ต้นแบบ               | THB |
| 30000163 | 8 | 1 |    | 5111200    | 12005780010000 | P1000   | 5000     | 1200500000 | 1   | 13.09.2008 | การสำรองเงินทุน | การปรับปรุงตามเอกสาร | THB |
| 30000163 | 8 | 1 |    | 5111200    | 12005780010000 | P1000   | 5000     | 1200500000 | 1   | 13.09.2008 | การสำรองเงินทุน | การลดลง              | THB |
| *        |   |   |    |            |                |         |          |            |     |            |                 |                      |     |

GFMIS

จากตัวอย่างในรูปที่ 4 สามารถ Drill down ตามเลขที่เอกสารสำรองเงินเพื่อให้แสดงข้อมูลเอกสารสำรองเงินในแต่ละเอกสารได้ <u>ตามตัวอย่างในรูปที่ 5</u>

| 🖙<br>เอกสาร แก้ไข ไปที่   | พิเศษ สภาพแวดล้อม ระบบ วิธีใช้ |                       |           |
|---------------------------|--------------------------------|-----------------------|-----------|
| Ø                         | 🗉 🔍 🔚 I 😋 🚱 I 🛛                | 📙 🛗 🖓 🖙 🍄 🖧 🏖 🛛 🗮 🚬 🛛 | 2 II      |
| การสำรองเงินทุน:          | : แสดง Detail scr              |                       |           |
|                           | การใช้ไป                       |                       |           |
|                           |                                |                       |           |
| บรรทิดรายการ              | 10000060 1                     | ตำแหนง /              | 1         |
| ขอความ/คาขอ<br>ข้อมลดวบคม | 00100000017                    |                       |           |
| ตัวบ่งชี้ความสมบรณ์       | 🗹 รายการที่บล็อดไว้            | ระงับรายการ           |           |
|                           |                                |                       |           |
| มูลค่า                    |                                |                       |           |
|                           | THB                            |                       |           |
| สานวนเงินเดิม             | 101.00                         | )                     |           |
| จำนวนเงิน                 | 101.00                         |                       |           |
| จานวนเงนดาง               | 100.00                         |                       |           |
| ระงับการให้รหัส           |                                |                       |           |
| แหล่งของเงิน              | 5111200                        |                       |           |
| กิจกรรมหลัก               | P1000                          |                       |           |
| รหัสงบประมาณ              | 1200578001000000               | รายการผูกพันงบป 5000  |           |
|                           |                                |                       | 🗢 มากกว่า |
|                           |                                |                       |           |
|                           |                                |                       |           |
|                           |                                |                       |           |
|                           |                                |                       |           |
|                           |                                | en 197 5              |           |
|                           |                                | a di Ni Ci            |           |

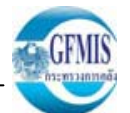

ถัดจากการ Drill down ช่องการสำรองเงิน <u>ตามตัวอย่างในรูปที่ 3</u> แล้ว ยังสามารถ Drill down ในช่องใบสั่งซื้อ/สัญญา ได้ <u>ตามตัวอย่างในรูปที่ 6</u> หลังจากนั้นระบบจะแสดงข้อมูลเอกสารใบสั่งซื้อ/สัญญา <u>ตามตัวอย่างในรูปที่ 7</u>

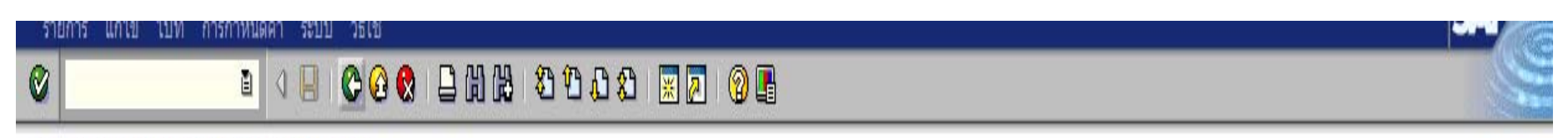

รายงานสถานะการใช้ง่ายงบประมาณ

# 

| ปึงบปร | รหัสหน่วย | รหัสงบประมาณ     | แหล่งของเ | รหัสรา | งบประมาณ      | การสำรองเงิน | ใบสั่งชื่อ/สัญญา | เบ็กจ่าย  | งบคงเหลือ     |
|--------|-----------|------------------|-----------|--------|---------------|--------------|------------------|-----------|---------------|
| 2008   | 120050000 | 1200578001000000 | 5111200   | 5000   | 11,063,702.00 | 50,885.00    | 8249.00          | 17,300.00 | 10,987,268.00 |

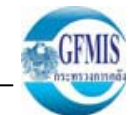

SAP

รายการ แก้ไข ไปที่ การกำหนดค่า ระบบ วิธีใช้

# 🗉 🔄 🕒 🚱 🚱 😂 🛗 🛗 🏝 🏝 🏠 😫 🔜 🔗 🔮

รายงานสถานะการใช้ง่ายงบประมาณ

## 

#### บรรทัดรายการผูกพัน/ค่าจริงตามเลขที่เอกสาร

0

| RefDocNo   | VT | G/L        | แหล่งของเง | รหัสงบประมาณ     | พื้นที่/กิ     | รายการผูกพันงบประมาณ | หน่วยรับงบประมาณ | รก. | Fm pstg d. |
|------------|----|------------|------------|------------------|----------------|----------------------|------------------|-----|------------|
| 4000001754 | 51 | 5104010199 | 5111230    | 1200578001000000 | 12005100040028 | 5104010199           | 1200500001       | 1   | 17.03.2008 |
| 4000001754 | 51 | 5104010199 | 5111230    | 1200578001000000 | 12005100040028 | 5104010199           | 1200500001       | 1   | 17.03.2008 |
| 4000001754 | 51 | 5104010199 | 5111230    | 1200578001000000 | 12005100040028 | 5104010199           | 1200500001       | 1   | 17.03.2008 |
| 4000001754 | 51 | 5104010199 | 5111230    | 1200578001000000 | 12005100040028 | 5104010199           | 1200500001       | 2   | 17.03.2008 |
| 4000001754 | 51 | 5104010199 | 5111230    | 1200578001000000 | 12005100040028 | 5104010199           | 1200500001       | 2   | 17.03.2008 |
| 4000001754 | 51 | 5104010199 | 5111230    | 1200578001000000 | 12005100040028 | 5104010199           | 1200500001       | 2   | 17.03.2008 |
| 4000001755 | 51 | 5104010199 | 5111230    | 1200578001000000 | 12005100040028 | 5104010199           | 1200500001       | 1   | 17.03.2008 |
| 4000001755 | 51 | 5104010199 | 5111230    | 1200578001000000 | 12005100040028 | 5104010199           | 1200500001       | 1   | 17.03.2008 |
| 4000001755 | 51 | 5104010199 | 5111230    | 1200578001000000 | 12005100040028 | 5104010199           | 1200500001       | 1   | 17.03.2008 |
| 4000001755 | 51 | 5104010199 | 5111230    | 1200578001000000 | 12005100040028 | 5104010199           | 1200500001       | 2   | 17.03.2008 |
| 4000001755 | 51 | 5104010199 | 5111230    | 1200578001000000 | 12005100040028 | 5104010199           | 1200500001       | 2   | 17.03.2008 |
| 4000001755 | 51 | 5104010199 | 5111230    | 1200578001000000 | 12005100040028 | 5104010199           | 1200500001       | 2   | 17.03.2008 |
| 4000001270 | 51 | 5104010199 | 5111230    | 1200578001000000 | 12005100040028 | 5104010199           | 1200500001       | 1   | 17.10.2007 |
| 4000001270 | 51 | 5104010199 | 5111230    | 1200578001000000 | 12005100040028 | 5104010199           | 1200500001       | 1   | 17.10.2007 |
| 4000001270 | 51 | 5104010199 | 5111230    | 1200578001000000 | 12005100040028 | 5104010199           | 1200500001       | 1   | 17.10.2007 |
| 4000001358 | 51 | 5104030299 | 5111220    | 1200578001000000 | 12005100040027 | 5104030299           | 1200500001       | 1   | 22.10.2007 |
| 4000001358 | 51 | 5104030299 | 5111220    | 1200578001000000 | 12005100040027 | 5104030299           | 1200500001       | 1   | 22.10.2007 |
| 4000001358 | 51 | 5104030299 | 5111220    | 1200578001000000 | 12005100040027 | 5104030299           | 1200500001       | 1   | 22.10.2007 |
| 4000001359 | 51 | 5104010102 | 5111210    | 1200578001000000 | 12005100040030 | 5104010102           | 1200500001       | 10  | 18.10.2007 |
| 4000001359 | 51 | 5104010102 | 5111210    | 1200578001000000 | 12005100040030 | 5104010102           | 1200500001       | 10  | 18.10.2007 |
| 4000001359 | 51 | 5104010102 | 5111210    | 1200578001000000 | 12005100040030 | 5104010102           | 1200500001       | 10  | 18.10.2007 |
| 4000001359 | 51 | 5104010102 | 5111210    | 1200578001000000 | 12005100040030 | 5104010102           | 1200500001       | 10  | 18.10.2007 |
| 4000001359 | 51 | 5104010102 | 5111210    | 1200578001000000 | 12005100040030 | 5104010102           | 1200500001       | 10  | 18.10.2007 |
| 4000001360 | 51 | 5104010102 | 5111210    | 1200578001000000 | 12005100040030 | 5104010102           | 1200500001       | 1   | 08.11.2007 |
| 4000001360 | 51 | 5104010102 | 5111210    | 1200578001000000 | 12005100040030 | 5104010102           | 1200500001       | 1   | 08.11.2007 |
| 4000001360 | 51 | 5104010102 | 5111210    | 1200578001000000 | 12005100040030 | 5104010102           | 1200500001       | 1   | 08.11.2007 |
| 4000001360 | 51 | 5104010102 | 5111210    | 1200578001000000 | 12005100040030 | 5104010102           | 1200500001       | 1   | 08.11.2007 |
| 4000001360 | 51 | 5104010102 | 5111210    | 1200578001000000 | 12005100040030 | 5104010102           | 1200500001       | 1   | 08.11.2007 |
| 4000001360 | 51 | 5104010102 | 5111210    | 1200578001000000 | 12005100040030 | 5104010102           | 1200500001       | 2   | 08.11.2007 |
| 4000001360 | 51 | 5104010102 | 5111210    | 1200578001000000 | 12005100040030 | 5104010102           | 1200500001       | 2   | 08.11.2007 |
| 4000001360 | 51 | 5104010102 | 5111210    | 1200578001000000 | 12005100040030 | 5104010102           | 1200500001       | 2   | 08.11.2007 |
| 4000001360 | 51 | 5104010102 | 5111210    | 1200578001000000 | 12005100040030 | 5104010102           | 1200500001       | 2   | 08.11.2007 |
|            |    |            |            |                  | รูปที่ 7       |                      |                  |     |            |

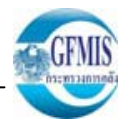

จากตัวอย่างในรูปที่ 7 เมื่อทำการ Drill down เลขที่เอกสารใบสั่งซื้อ ตามกรอบสี่เหลี่ยม ระบบจะแสดงข้อมูล เอกสารใบสั่งซื้อ รายเลขที่เอกสาร <u>ตามตัวอย่างในรูปที่ 8</u>

| ใดภาพรวมเอกสาร 📔 🎦 🞾                                                                                                    | 📽   🕼 ด้วอย่าง                                                                                                    | งก่อนพิมพ์ ข้อค                                                                                                    | ลวาม 🚹 🛃 กา                                                                                                    | รกำหนดค่าส่วนบุค                                             | าคล                                                                                                    |                    |                                         |                               |                       |                    |        |             |                  |
|----------------------------------------------------------------------------------------------------|----------------------------------------------------------------------------------------------------|----------------------------------------------------------------------------------------------------|----------------------------------------------------------------------------------------------------|--------------------------------------------------------------|----------------------------------------------------------------------------------------------------|--------------------|-----------------------------------------|-------------------------------|-----------------------|--------------------|--------|-------------|------------------|
| GCPO ใบสั่งชื่อ -ส่วนกลาง<br>Header                                                                                                    | ≧ 400000                                                                                                    | 1754 ผู้ขา                                                                                                    | าย                                                                                                    | 10000001                                                     | 53 เสือ สิงห์ กระท                                                                                                    | ่ง แร              | ัด จำกัด                                | ว/ทเอกสาร                     | 17.03                 | .2008              |        |             |                  |
| 📑 สรก. A I รหั                                                                                                    | สพัสดุคงคลัง                                                                                                    | ข้อความแบบสั้น                                                                                                    |                                                                                                    | ปริมาณสั่ง                                                   | 0                                                                                                    | Jn C               | วันที่ส่ง                               | ราคาสุทธิ                     |                       | สกุลเงิน           | Per    | OPU         | กลุ่มวัสดุ       |
| 1 K                                                                                                    |                                                                                                    | เครื่องปั่นแห้ง:ชัก                                                                                                    | ารีดในบ้าน                                                                                                    |                                                              | 1 E/                                                                                                    | D                  | 03.05.2008                              |                               | 1,000.00              | THB                | 1      | EA          | เครื่องชักผ้     |
| 2 K                                                                                                    |                                                                                                    | เครื่องปั่นแห้ง:ชัก                                                                                                    | ารีดในบ้าน                                                                                                    |                                                              | 1 E/                                                                                                    | D                  | 03.05.2008                              |                               | 1,000.00              | тнв                | 1      | EA          | เครื่องซักผ้     |
|                                                                                                    |                                                                                                    |                                                                                                    |                                                                                                    |                                                              |                                                                                                    |                    |                                         |                               |                       |                    |        |             |                  |
|                                                                                                    |                                                                                                    |                                                                                                    |                                                                                                    |                                                              |                                                                                                    |                    |                                         |                               |                       |                    |        |             |                  |
| <ul> <li>รายการ</li> <li>มูลวัสดุ ปรีมาณ/</li> <li>มีสามาณ/</li> <li>สามาณ/</li> </ul>                                                                                                    |                                                                                                    | ไก้รัดในบ้าน<br>สการส่งมอบ                                                                                                    | Acceptance Perio                                                                                                  | ับ<br>อd (ก.ส่งมอบ<br>การก่                                  | <ul> <li>โบกำกับ</li> <li>เกนดบัญชีเดียว</li> </ul>                                                                                                    | เงื่อ              | อนไข่การกำห<br>โป้หน่                   | นดเลขที่บัญชี<br>วยง 12(      | Texts<br>)5 กรมพัฒนาเ | ที่อยู่<br>เล้: 🖹  | ส่งมอบ | การ         | ) <sub>h</sub> 💶 |
| รายการ 1 [<br>ข้อมูลวัสดุ บรีมาณ/<br>โป้ ได้มี<br>รทัสพัสดุเดิม<br>เลขที่บัญชี G/L<br>ศูนย์ดันทุน                                                                                                    | <ul> <li>ครื่องปั่นแห้ง:ชั</li> <li>1 ] เครื่องปั่นแห้ง:ชั</li> <li>รรCat</li> <li>5104010199</li> <li>1200500001</li> </ul>                                                                                                    | ไก้รัดในบ้าน<br>ดการส่งมอบ                                                                                                    | Acceptance Perio                                                                                                  | 2]<br>od (ก.ส่งมอบ<br>การก่                                  | โบกำกับ<br>ใบกำกับ<br>เท่าหนดบัญชีเดียว<br>1000400280                                                                                                    | เงี <i>ะ</i><br>00 | อนไข่การกำห<br>ไป หน่                   | นดเลขที่บัญขี<br>วยง 120      | Texts<br>05 กรมพัฒนาา | ที่อยู่<br>เส้: ไป | ส่งมอบ | การ         | <u>h</u> I       |
| รายการ 1 [<br>ข้อมูลวัสดุ ปริมาณ/<br>โป้ โอ AccA<br>รหัสหัสดุเดิม<br>เลขที่ปัญชิ G/L<br>ศูนย์ต้นทุน<br>รหัสจังหวัด                                                                                                    | <ul> <li>ใครื่องปั่นแห้ง:ช่</li> <li>1 ] เครื่องปั่นแห้ง:ช่</li> <li>รรCat</li> <li>5104010199</li> <li>1200500001</li> <li>1000</li> </ul>                                                                                                    | ไก้รัดในบ้าน<br>ดการส่งมอบ                                                                                                    | <ul> <li>Acceptance Peri</li> <li>การกระจาย</li> <li>กิจกรรมะ<br/>หน่วยเป็ก</li> </ul>                            | อ่าง<br>อ่าง<br>การที่<br>การที่<br>การที่<br>การก่าย        | <ul> <li>ไบกำกับ</li> <li>เป็นกำกับ</li> <li>เกิดของกัญชีเดียว</li> <li>1000400280</li> <li>1200500001</li> </ul>                                                                                                    | <u>រើ</u> រ        | อนไข การกำห<br>ปี หน่                   | นดเลขที่บัญชี<br>วยง 120      | Texts<br>05 กรมพัฒนาท | ที่อยู่<br>เล้ะ 🗎  | ส่งมอบ | การ         | <u>h</u> ()      |
| รายการ 1 [<br>ข้อมูลวัสดุ บริมาณ/<br>โป้ ข้อมูลวัสดุ บริมาณ/<br>โป้ คือมูลวัสดุ บริมาณ/<br>คุณยัดนาน<br>เลขที่บัญชี G/L<br>ศูนย์ดันทุน<br>รหัสจังหวัด<br>รหัสงบประมาณ                                                                                                    | <ul> <li>ใครื่องปันแห้ง:ช่</li> <li>1 ] เครื่องปันแห้ง:ช่</li> <li>รรCat</li> <li>รรCat</li> <li>รรรรรรรร</li> <li>รรรรรรรร</li> <li>รรรรรรรรร</li> <li>รรรรรรรรร</li> <li>รรรรรรรรรร</li> <li>รรรรรร</li> <li>รรรรรรรรรร</li> <li>รรรรรรร</li> <li>รรรรรรรรรร</li> <li>รรรรรรร</li> <li>รรรรรรรรร</li> <li>รรรรรร</li> <li>รรรรรรรรร</li> <li>รรรรรร</li> <li>รรรรรรรรรร</li> <li>รรรรรรรร</li> <li>รรรรรรรรร</li> <li>รรรรรรรรรรร</li> <li>รรรรรรรรรรร</li> <li>รรรรรรรรรรร</li> <li>รรรรรรรรรร</li> <li>รรรรรรรรรรรร</li> <li>รรรรรรรรรรรร</li> <li>รรรรรรรรรร</li> <li>รรรรรรรรรร</li> <li>รรรรรรรรรรรร</li> <li>รรรรรรรรร</li> <li>รรรรรรรรรรรรร</li> <li>รรรรรรรรรรรร</li> <li>รรรรรรรรร</li> <li>รรรรรรรรรรรร</li> <li>รรรรรรรรรรรรร</li> <li>รรรรรรรรรรรรรรรรรรรรรรรรรรรรรรรรรรรร</li></ul> | ได้รัดในบ้าน<br>ดการส่งมอบ<br>ไร้กย ะ                                                                                                    | Acceptance Peri<br>Acceptance Peri<br>การกระจาย<br>กิจกรรมย<br>หน่วยเมือ<br>รายการผู                              | อ่างการกั<br>เอย<br>กพันงบป                                  | <ul> <li>ใบกำกับ</li> <li>ใบกำกับ</li> <li>ทหนดบัญชีเดียว</li> <li>1000400280</li> <li>1200500001</li> <li>5104010199</li> </ul>                                                                                                    | <b>រើ</b> រ        | อนไข การกำห<br>๕ หน่                    | นดเลขที่บัญชี<br>วยง 120      | Texts<br>05 กรมพัฒนาข | ที่อยู่<br>เส้: 🖹  | ส่งมอบ | การ         | <u>h</u> I       |
| <ul> <li>รายการ</li> <li>1 [</li> <li>ข้อมูลวัสด</li> <li>บรีมาณ/</li> <li>มือมือสัสด</li> <li>บรีมาณ/</li> <li>มือมูลวัสด</li> <li>บรีมาณ/</li> <li>มือมูลวัสด</li> <li>มือมูลวัสด</li> <li>มือมูลวัสด</li> <li>บรีมาณ/</li> <li>มือมูลวัสด</li> <li>มือมูลวัสด</li> <li>บรีมาณ/</li> <li>มือมูลวัสด</li> <li>มือมูลวัสด</li> <li>มือมูลวิสด</li> <li>มือมูลวิสด</li> <li>มูลวิสด</li> <li>มูลวิสด</li> <li>มูลวิสด</li> <li>มูลวิสด</li> <li>มูลวิส</li></ul> | <ul> <li>ครื่องปั่นแห้ง:ชั</li> <li>1 ] เครื่องปั่นแห้ง:ชั</li> <li>รรCat</li> <li>รรCat</li> <li>5104010199</li> <li>1200500001</li> <li>1000</li> <li>1200578001000</li> <li>5111230</li> </ul>                                                                                                    | กรีดในบ้าน<br>ดการส่งมอบ<br>ไร้กาย<br>เอาอย<br>เออออ                                                                                                    | Acceptance Perio                                                                                                  | อ่างการที่<br>การที่<br>การที่<br>กล่าย<br>กลันงบป<br>เล้ก   | <ul> <li>ใบกำกับ</li> <li>เป็นกำกับ</li> <li>เป็นทำกับ</li> <li>เป็นทำกับ</li> <li>เป็นของอาการ</li> <li>เป็นของอาการ</li></ul> | <u>រើ</u> រ<br>00  | อนไข การกำห<br>โย หน่                   | นดเลขที่บัญชี<br>วยง 120      | Texts<br>05 กรมพัฒนาา | ที่อยู่<br>เล้: 🗄  | ส่งมอบ | n15         |                  |
| <ul> <li>รายการ</li> <li>1 [</li> <li>ข้อมูลวัสดุ บริมาณ/</li> <li>บริมาณ/</li> <li>เลขที่บัญชี G/L<br/>สุนย์ต้นทุน</li> <li>รหัสจังหวัด</li> <li>รหัสจังหวัด</li> <li>รหัสงบประมาณ</li> <li>แหล่งของเงิน</li> <li>เอกสารสารองเงิน</li> </ul>                                                                                                    | <ul> <li>ครื่องปั่นแห้ง:ช่</li> <li>1 ] เครื่องปั่นแห้ง:ช่</li> <li>รรCat</li> <li>รรCat</li> <li>รรรCat</li> <li>รรรCat</li> <li>รรรรรรรรร</li> <li>รรรรรรรรรร</li> <li>รรรรรรรรรรร</li> <li>รรรรรรรรร</li> <li>รรรรรรรรรรรรร</li> <li>รรรรรรรรรรร</li> <li>รรรรรรรรรรร</li> <li>รรรรรรรรร</li> <li>รรรรรรรรรรร</li> <li>รรรรรรรร</li> <li>รรรรรรรรร</li> <li>รรรรรรรรรรร</li> <li>รรรรรรรรรรร</li> <li>รรรรรรรรรรร</li> <li>รรรรรรร</li> <li>รรรรรรรรรร</li> <li>รรรรรรรรรร</li> <li>รรรรรรรรรรร</li> <li>รรรรรรรรรรร</li> <li>รรรรรรรรรรรร</li> <li>รรรรรรรรรรรรรรรรร</li> <li>รรรรรรรรรรรรรรรรรร</li> <li>รรรรรรรรรรรรรรรรรรรรรรรรรรรรรรรรรรรร</li></ul>                                                                                                    | โกร็ดในบ้าน       ดการส่งมอบ       โลาย       โลาย       โอาย                                                                                                    | <ul> <li>Acceptance Perio</li> <li>การกระจาย</li> <li>กิจกรรมย<br/>หน่วยเป็น<br/>รายการผู<br/>กิจกรรมง</li> </ul> | อ่าง<br>อ่าง<br>มีอ่าย<br>กฬางงบป<br>เล็ก                    | <ul> <li>ใบกำกับ</li> <li>ใบกำกับ</li> <li>ทหนดบัญชีเดียว</li> <li>1000400280</li> <li>1200500001</li> <li>5104010199</li> <li>1200510004</li> </ul>                                                                                                    | <u>រើ</u> រ<br>00  | อนไข การกำห<br>ยิ หน่<br>เร             | นดเลขที่บัญชี<br>วยง 120      | Texts<br>05 กรมพัฒนาท | ทีอยู่<br>เล้ง 🖹   | ส่งมอบ | <u>חזק.</u> | <u>h</u> .       |
| รายการ 1 [<br>ข้อมูลวัสดุ บริมาณ/<br>ข้อมูลวัสดุ บริมาณ/<br>โป้ คือ AccA<br>รหัสหัสดุเดิม<br>เลขที่บัญชิ G/L<br>ศูนย์ดันทุน<br>รหัสจังหวัด<br>รหัสงบประมาณ<br>แหล่งของเงิน<br>เอกสารสำรองเงิน<br>GPSC                                                                                                    | <ul> <li>ครื่องปันแห้ง:ช่</li> <li>1 ] เครื่องปันแห้ง:ช่</li> <li>รรCat</li> <li>รรCat</li> <li>รรCat</li> <li>รรCat</li> <li>รรCat</li> <li>รรรCat</li> <li>รรรCat</li> <li>รรรรรรรรรรรรรรรรรรรรรรรรรรรรรรรรรรรร</li></ul>                                                                                                    | ได้รัดในบ้าน           ลการส่งมอบ         (กรีดในบ้าน           สิการส่งมอบ         (กรีดในบ้าน           เอิการส่งมอบ         (กรีดในบ้าน           เอิการส่งมอบ         (กรีดในบ้าน)           เอิการส่งมอบ         (กรีดในบ้าน)           เอิการส่งมอบ         (กรีดในบ้าน)           เอิการส่งมอบ         (กรีดในบ้าน)           เอิการส่งมอบ         (กรีดในบ้าน)           เอิการส่งมอบ         (กรีดในบ้าน)           เอิการส่งมอบ         (กรีดในบ้าน)           เอิการส่งมอบ         (กรีดในบ้าน)           เอิการส่งมอบ         (กรีดในบ้าน)           เอิการส่งมอบ         (กรีดในบ้าน)                                                                                                    | Acceptance Peri<br>Acceptance Peri<br>โการกระจาย<br>กิจกรรมย<br>หน่วยเป็ก<br>รายการผู<br>กิจกรรมา                 | อ่าง<br>อ่าง<br>อ่าง<br>อ่าง<br>อ่าง<br>อ่าง<br>อ่าง<br>อ่าง | <ul> <li>ใบกำกับ</li> <li>เป็นกำกับ</li> <li>เกิหนดบัญชีเดียว</li> <li>1000400280</li> <li>1200500001</li> <li>5104010199</li> <li>1200510004</li> </ul>                                                                                                    | <u>រើ</u> រ        | อนไข การกำห<br>ยิ่หน่<br>3<br>เ⇔ีมากกว่ | นดเลขที่บัญชี<br>วยง 120      | Texts<br>05 กรมพัฒนาเ | ทีอยู่<br>เส้: 🗄   | ส่งมอบ | nาร         | <u>h</u> .       |
| รายการ 1 [<br>ข้อมูลวัสดุ บริมาณ/<br>มียามุลวัสดุ บริมาณ/<br>โป้ คิมสารัสดุเดิม<br>เลขที่บัญชี G/L<br>ศูนย์ดันทุน<br>รหัสจังหวัด<br>รหัสงบประมาณ<br>แหล่งของเงิน<br>เอกสารสารองเงิน<br>GPSC<br>บัญชีเงินฝาก                                                                                                    | <ul> <li>ครื่องปันแห้ง:ช่</li> <li>1 ] เครื่องปันแห้ง:ช่</li> <li>รรCat</li> <li>รรCat</li> <li>รรรรรรรรรรรร</li> <li>รรรรรรรรร</li> <li>รรรรรรรรรร</li> <li>รรรรรรรรร</li> <li>รรรรรรรร</li> <li>รรรรรรรรรรร</li> <li>รรรรรรรรร</li> <li>รรรรรรรรรร</li> <li>รรรรรรรร</li> <li>รรรรรรรรร</li> <li>รรรรรรรรรรร</li> <li>รรรรรรรรรรร</li> <li>รรรรรรร</li> <li>รรรรรรรรร</li> <li>รรรรรรรรรรร</li> <li>รรรรรรร</li> <li>รรรรรรรรร</li> <li>รรรรรร</li> <li>รรรรรรรรรร</li> <li>รรรรรรรรรรรร</li> <li>รรรรรรรรรร</li> <li>รรรรรรรรรรรร</li> <li>รรรรรรรรรรรรรรรรรร</li> <li>รรรรรรรรรรรรรรรรรรรรรรรร</li> <li>รรรรรรรรรรรรรรรรรรรรรรรร</li> <li>รรรรรรรรรรรรรรรรรรรรรรรรรรรรรรรรรรรร</li></ul>                                                                                                    | Image: Second system         Image: Second system         Image: S | Acceptance Peri<br>Acceptance Peri<br>การกระจาย<br>กิจกรรมย<br>หน่วยเมือ<br>รายการผู<br>กิจกรรมง<br>เจ้าของมี     | อ่างการที่<br>การที่<br>การก่าย<br>กพันงบป<br>หลัก<br>งันฝาก | <ul> <li>ใบกำกับ</li> <li>ใบกำกับ</li> <li>1000400280</li> <li>1200500001</li> <li>5104010199</li> <li>1200510004</li> </ul>                                                                                                    | (5)<br>00<br>0028  | อนไข การกำห<br>E หน่<br>3<br>🗢 มากกว่   | นดเลขที่บัญชี<br>วยง 120<br>า | Texts<br>)5 กรมหัฒนาเ | ที่อยู่<br>เส้: ไป | ส่งมอบ | n15.        |                  |

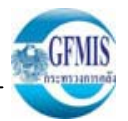

หลังจากทำการ Drill down ช่อง ใบสั่งซื้อ/สัญญา ตามตัวอย่างในรูปที่ 6 เพื่อตรวจสอบเอกสารใบสั่งซื้อสั่งจ้างเรียบร้อยแล้ว สามารถทำการ Drill down ช่องเบิกจ่าย <u>ตามตัวอย่างในรูปที่ 9</u> ระบบจะแสดงข้อมูลเอกสารทางบัญชีของส่วนราชการให้ทราบ <u>ตามตัวอย่างในรูปที่ 10</u>

| .⊡<br>รายการ แก้ไข ไปที่ การกำหนดค่า ระบบ วิธีใช้ |  |
|---------------------------------------------------|--|
|                                                   |  |
|                                                   |  |

รายงานสถานะการใข้ง่ายงบประมาณ

| ปึงบปร | รหัสหน่วย | รหัสงบประมาณ     | แหล่งของเ | รหัสรา | งบประมาณ      | การสำรองเงิน | ใบสั่งขึ้อ/สัญญา | เบิกจ่าย  | งบคงเหลือ     |
|--------|-----------|------------------|-----------|--------|---------------|--------------|------------------|-----------|---------------|
| 2008   | 120050000 | 1200578001000000 | 5111200   | 5000   | 11,063,702.00 | 50,885.00    | 8,249.00         | 17,300.00 | 10,987,268.00 |

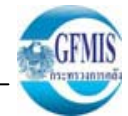

SAP

้รายการ แก้ไข ไปที่ การกำหนดค่า ระบบ **วิธีใช้** 

# 🗉 🔍 🔲 I 😋 😧 I 🖨 🕼 🕼 I 🏝 I 🏝 I 😒 💌 🗾 I 🖗 📑

รายงานสถานะการใช้ง่ายงบประมาณ

### 

#### บรรทัดรายการผูกพัน/ค่าจริงตามเลขที่เอกสาร

🕑 |

| RefDocNo   | G/L        | แหล่งของ | รหัสงบประมาณ     | พื้นที่/กิ     | รายการผูกพ | หน่วยรับงบ | รก. | Fm pstg d. | ประเภทจำ | งบใช้จ่าย  |
|------------|------------|----------|------------------|----------------|------------|------------|-----|------------|----------|------------|
| 3600000160 | 1102010101 | 5111210  | 1200578001000000 | 12005100040036 | 1102010101 | 1200500001 | 2   | 19.02.2008 | ด้นแบบ   | 10,000.00- |
| 100000119  | 1102010101 | 5111210  | 1200578001000000 | 12005100040036 | 1102010101 | 1200500001 | 2   | 19.02.2008 | ด้นแบบ   | 4,000.00   |
| 100000119  | 1102010101 | 5111210  | 1200578001000000 | 12005100040036 | 1102010101 | 1200500001 | 2   | 19.02.2008 | จ่ายแล้ว | 4,000.00   |
| 100000119  | 1102010101 | 5111210  | 1200578001000000 | 12005100040036 | 1102010101 | 1200500001 | 2   | 19.02.2008 | การลดลง  | 4,000.00-  |
| 360000142  | 5102010103 | 5111210  | 1200578001000000 | 12005100040036 | 5102010103 | 1200500001 | 2   | 24.01.2008 | ด้นแบบ   | 1,000.00-  |
| 360000143  | 5102010103 | 5111210  | 1200578001000000 | 12005100040036 | 5102010103 | 1200500001 | 2   | 24.01.2008 | ต้นแบบ   | 1,000.00-  |
| 390000059  | 5102010103 | 5111210  | 1200578001000000 | 12005100040036 | 5102010103 | 1200500001 | 2   | 24.01.2008 | ด้นแบบ   | 1,000.00   |
| 390000017  | 5104010102 | 5111210  | 1200578001000000 | 12005100040030 | 5104010102 | 1200500001 | 2   | 31.10.2007 | ด้นแบบ   | 50.00-     |
| 390000017  | 5104010102 | 5111210  | 1200578001000000 | 12005100040030 | 5104010102 | 1200500001 | 3   | 31.10.2007 | ด้นแบบ   | 50.00-     |
| 380000002  | 5104010102 | 5111210  | 1200578001000000 | 12005100040030 | 5104010102 | 1200500001 | 2   | 31.10.2007 | ด้นแบบ   | 50.00      |
| 380000002  | 5104010102 | 5111210  | 1200578001000000 | 12005100040030 | 5104010102 | 1200500001 | 3   | 31.10.2007 | ด้นแบบ   | 50.00      |
| 360000026  | 1103020111 | 5111210  | 1200578001000000 | 12005100040030 | 5104010102 | 1200500001 | 2   | 31.10.2007 | ด้นแบบ   | 200.00-    |
| 360000027  | 1103020111 | 5111210  | 1200578001000000 | 12005100040030 | 5104010102 | 1200500001 | 2   | 01.10.2007 | ด้นแบบ   | 100.00-    |
| 360000027  | 1103020111 | 5111210  | 1200578001000000 | 12005100040030 | 5104010102 | 1200500001 | 3   | 01.10.2007 | ด้นแบบ   | 100.00-    |
| 390000008  | 1103020111 | 5111210  | 1200578001000000 | 12005100040030 | 5104010102 | 1200500001 | 2   | 01.10.2007 | ด้นแบบ   | 100.00     |
| 390000008  | 1103020111 | 5111210  | 1200578001000000 | 12005100040030 | 5104010102 | 1200500001 | 3   | 01.10.2007 | ด้นแบบ   | 100.00     |
| 360000028  | 1103020111 | 5111210  | 1200578001000000 | 12005100040030 | 5104010102 | 1200500001 | 2   | 01.10.2007 | ด้นแบบ   | 100.00-    |
| 360000028  | 1103020111 | 5111210  | 1200578001000000 | 12005100040030 | 5104010102 | 1200500001 | 3   | 01.10.2007 | ด้นแบบ   | 100.00-    |
| 310000013  | 2101010103 | 5111210  | 1200578001000000 | 12005100040030 | 5104010102 | 1200500001 | 2   | 01.10.2007 | ด้นแบบ   | 300.00-    |
| 310000013  | 2101010103 | 5111210  | 1200578001000000 | 12005100040030 | 5104010102 | 1200500001 | 3   | 01.10.2007 | ด้นแบบ   | 300.00-    |
| 360000029  | 1103020111 | 5111210  | 1200578001000000 | 12005100040030 | 5104010102 | 1200500001 | 2   | 01.10.2007 | ด้นแบบ   | 100.00-    |
| 360000029  | 1103020111 | 5111210  | 1200578001000000 | 12005100040030 | 5104010102 | 1200500001 | 3   | 01.10.2007 | ด้นแบบ   | 100.00-    |
| 3100000309 | 5104010107 | 5111220  | 1200578001000000 | 12005100040027 | 5104010107 | 1200500001 | 2   | 12.02.2008 | ด้นแบบ   | 5,000.00-  |
| 10000042   | 5101010101 | 5111230  | 1200578001000000 | 12005100040028 | 5101010101 | 1200500001 | 1   | 24.10.2007 | ด้นแบบ   | 1,000.00-  |
| 10000042   | 5101010101 | 5111230  | 1200578001000000 | 12005100040028 | 5101010101 | 1200500001 | 1   | 24.10.2007 | จ่ายแล้ว | 1,000.00-  |
| 10000042   | 5101010101 | 5111230  | 1200578001000000 | 12005100040028 | 5101010101 | 1200500001 | 1   | 24.10.2007 | การลดลง  | 1,000.00   |
| 310000014  | 5101010101 | 5111230  | 1200578001000000 | 12005100040028 | 5101010101 | 1200500001 | 2   | 09.10.2007 | ต้นแบบ   | 100.00-    |
| 310000008  | 5102010199 | 5111230  | 1200578001000000 | 12005100040028 | 5102010199 | 1200500001 | 2   | 16.10.2007 | ด้นแบบ   | 1,000.00-  |
| 310000010  | 5102010199 | 5111230  | 1200578001000000 | 12005100040028 | 5102010199 | 1200500001 | 2   | 16.10.2007 | ด้นแบบ   | 1,000.00-  |
| 360000022  | 5102010199 | 5111230  | 1200578001000000 | 12005100040028 | 5102010199 | 1200500001 | 2   | 31.10.2007 | ด้นแบบ   | 100.00-    |
| 360000022  | 5102010199 | 5111230  | 1200578001000000 | 12005100040028 | 5102010199 | 1200500003 | 3   | 31.10.2007 | ด้นแบบ   | 900.00-    |
|            |            |          |                  | รูโ            | ที่ 10     |            |     |            |          |            |

และเมื่อ Drill down เลขที่เอกสารตามกรอบสี่เหลี่ยม ระบบจะแสดงรายการเอกสารทางบัญชีให้ทราบ <u>ตามตัวอย่างในรูปที่ 11</u>

| 🖙<br>เอกสาร แก้ไข ไปที่ การกำหนดค่า พิเศษ สภ                                                                                                    | าพแวดล้อม ระบบ วิธีใช้              |                                  |                            |                    |         |           |                          |  |  |  |  |  |
|----------------------------------------------------------------------------------------------------|-------------------------------------|----------------------------------|----------------------------|--------------------|---------|-----------|--------------------------|--|--|--|--|--|
|                                                                                                    |                                     |                                  |                            |                    |         |           |                          |  |  |  |  |  |
| 👦 🗈 ภาพรวมของเอกสาร - แสดง                                                                                                    | 9                                   |                                  |                            |                    |         |           |                          |  |  |  |  |  |
|                                                                                                    | 🖁 🏠 🔁 เลือก 🔁 เก็บบันทึก            | 🕅 🖪 💕 🖩 🚺 Ŭaų                    | ลภาษี 🚺 🖺                  |                    |         |           |                          |  |  |  |  |  |
| <b>ปภ.เอกฯ : K1 (<sup>*</sup>อุกหนี้เงินยิม ) เอกสารปกติ</b><br>เลขเอกสาร 3600000160<br>ว/ทเอกสาร 19.02.2008<br>เอก.อิง P51AP50001<br>สง.ในเอกสาร THB | รพัสบริษัท 120<br>วันผ่านรายการ 19. | )5 ปีบัญชี<br>02.2008 งวด        | 2008<br>05                 |                    |         |           |                          |  |  |  |  |  |
| รก. CoCd PK บัญชี ข้อความแบบส                                                                                                    | ส้นทางบ/ข การกำหนด                  | รหัส ศ.ต้นทุน                    | รหัสงปม.                   | แหล่งของเง         | Ref.key | ฝาก บ/ชเง | หน่วยเบิกจ่าย Tr         |  |  |  |  |  |
| 1 31 A120500001 สนง เลขานุกา<br>2 40 1102010101 ลูกหนี้เงินยืม-                                                                                       | ารกรม<br>ในงบ                       | 1000 120050000<br>1000 120050000 | 1 120057800<br>1 120057800 | 5111210<br>5111210 | КТВ     |           | 1200500001<br>1200500001 |  |  |  |  |  |
|                                                                                                    |                                     |                                  |                            |                    |         |           |                          |  |  |  |  |  |

### หมายเหตุ :

- 1. รายงานนี้สามารถเรียกได้ทั้งงบกลาง และ งบส่วนราชการ
- 2. รายงานนี้สามารถเปลี่ยนโครงร่างได้ ขึ้นอยู่กับส่วนราชการว่าต้องการใช้ข้อมูลแบบใด